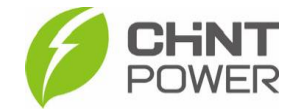

## MODIFICANDO O NÍVEL DE TENSÃO DO INVERSOR NO PORTAL WEB

As instruções a seguir podem ser aplicadas para integradores, parceiros de O&M e distribuidores que desejam alterar as configurações de inversores através do portal web da CHiNT POWER. Para isso, é necessário uma conta com acesso de nível "Integrador" (Cliente), "Parceiro de O&M" ou "Distribuidor" (Super cliente).

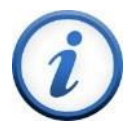

Para a configuração remota de um inversor seja possível, é preciso que o módulo Wi-Fi esteja ativado e conectado e que o inversor esteja vinculado a uma usina cadastrada na plataforma de monitoramento da CHiNT. Tenha em mãos o número de série (SN) do inversor a ser configurado.

1º Passo: Acesse a página da web localizada em <u>https://solar.chintpower.com/</u>, insira seus dados de usuário (e-mail) e senha e clique em "Login". Para modificar o idioma da página, clique no ícone (Docalizado no canto superior direito do bloco de entrada.

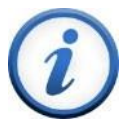

Para criação de conta de acesso para integrador e distribuidor, entre em contato com distribuidor ou com o atendimento ao cliente CHiNT Power Systems através do número <u>+55 11 3003-7288</u>. Para conta "Parceiro O&M", verifique nosso <u>drive técnico</u> para criação através do aplicativo Chint Connect.

| Ø FlexOM Portal     | • | MUDAR IDIOMA |
|---------------------|---|--------------|
| A E-MAIL DO USUÁRIO |   |              |
| B SENHA             |   |              |
| Equeceu sua senha?  |   |              |

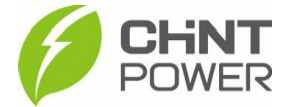

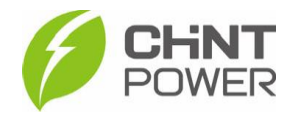

2° Passo: Na página inicial após o login, clique em "Ativos" e na lista que aparece, clique em "Inversores".

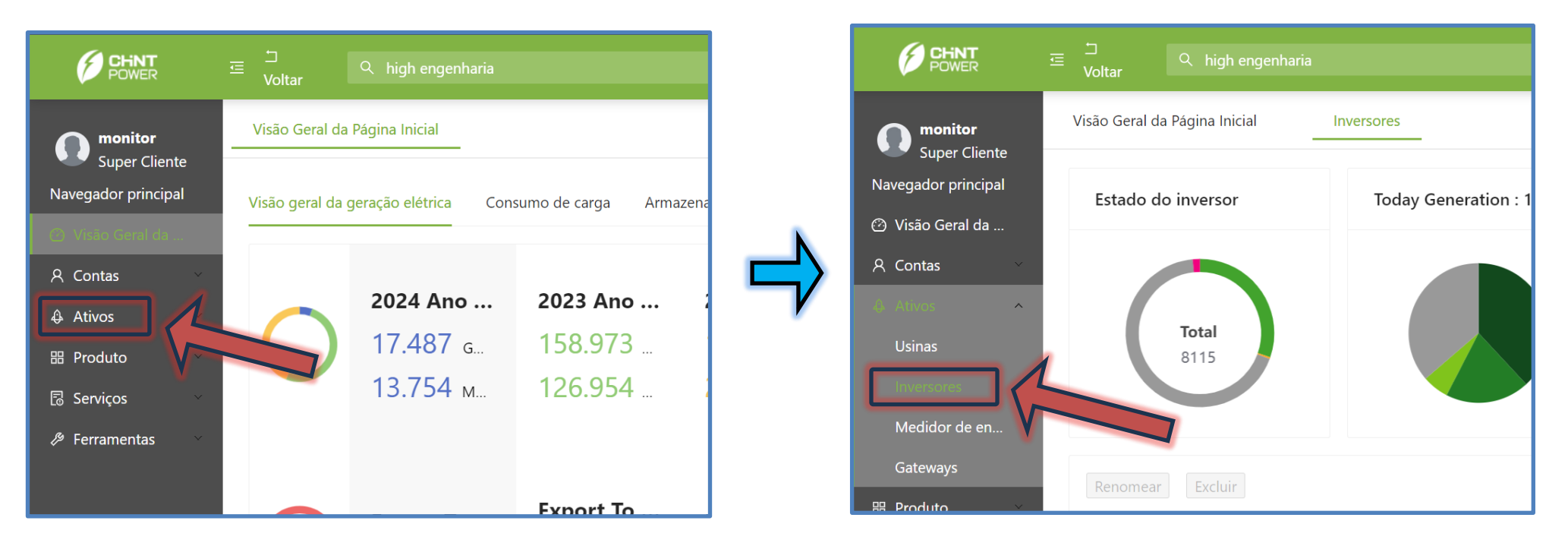

3º Passo: Na nova tela, preencha o campo indicado com o número de série do inversor que deseja configurar e depois clique em "Consulta do dispositivo atual".

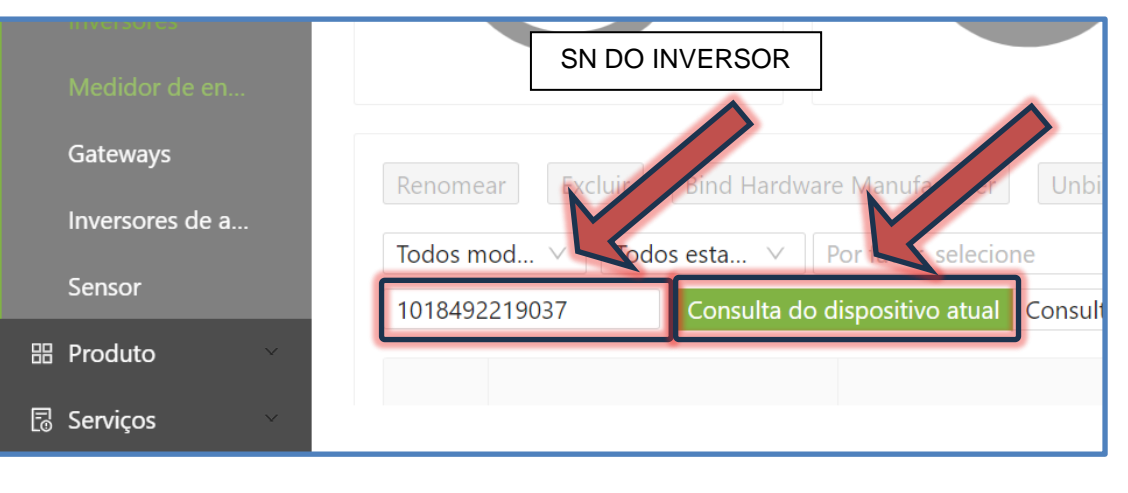

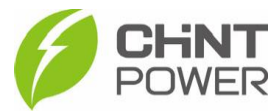

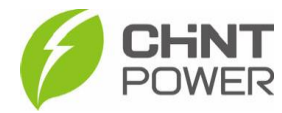

4º Passo: Nos resultados da busca, clique no nome da usina (que por padrão é o SN do módulo Wi-Fi, mas pode ter sido modificado).

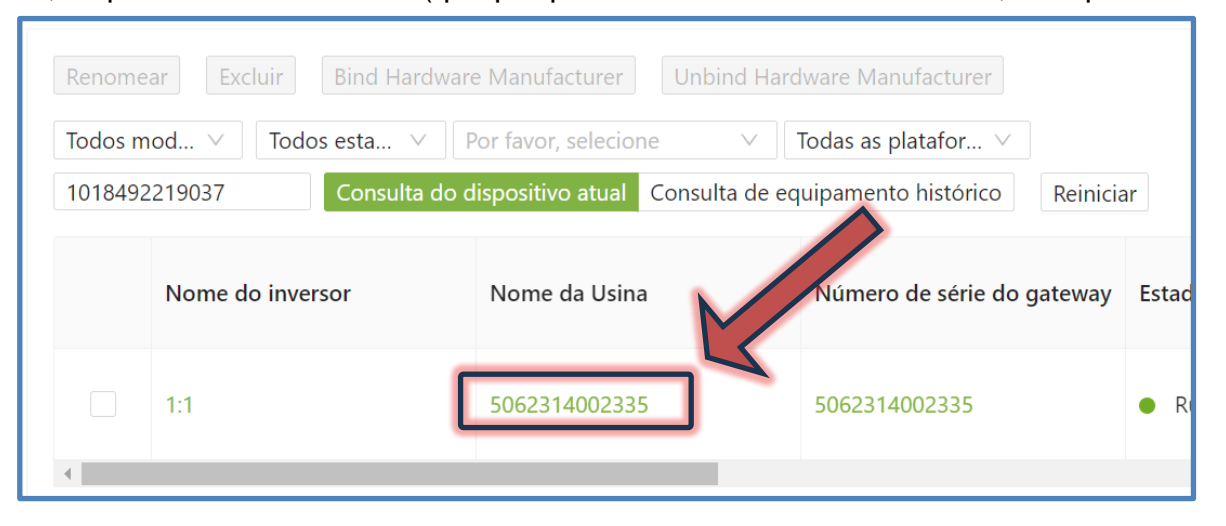

5º Passo: Na página que abre, role para baixo até encontrar o campo da imagem a seguir. Clique no nome do inversor (que deve ter o mesmo SN inserido na busca, realizada no passo 3).

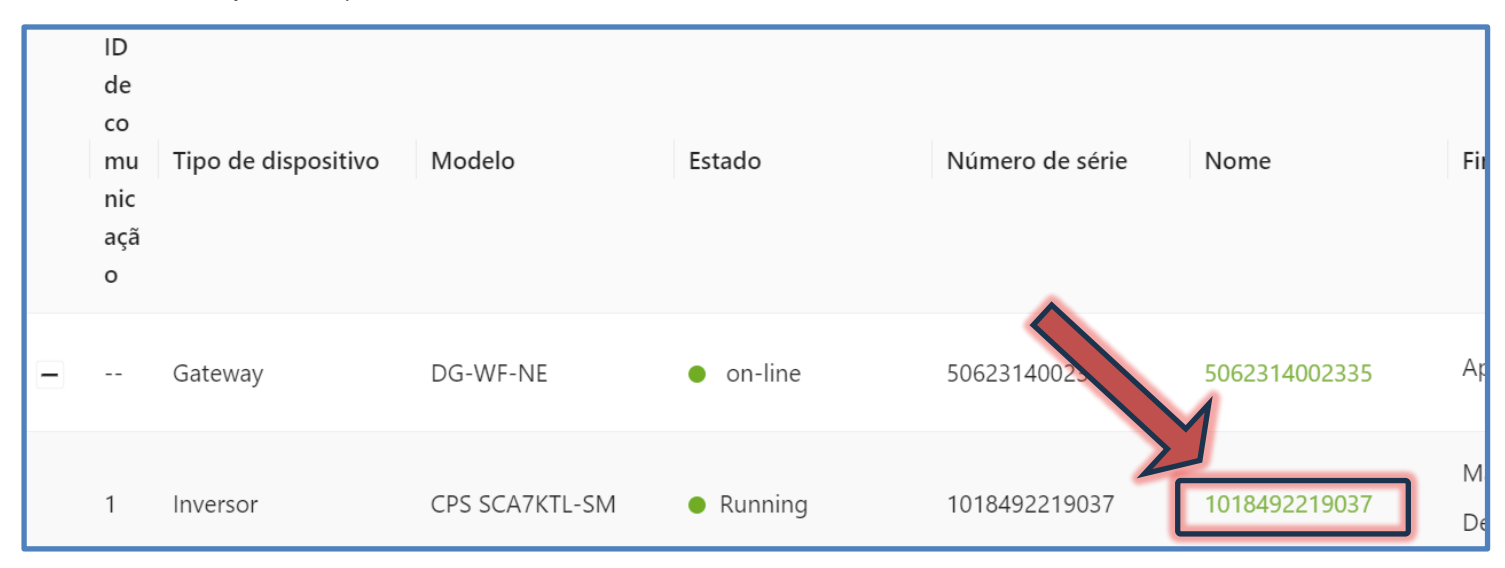

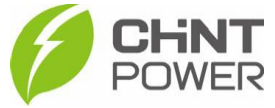

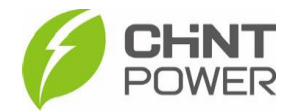

6º Passo: Na nova página, clique em "Configuração remota".

| Informações sobre o inversor     | Dados do gráfico    | Alertas de ever           | ntos Configuração          | eremota Histó      |
|----------------------------------|---------------------|---------------------------|----------------------------|--------------------|
| Tempo de atualização ( 2         | 2024-02-12 16:50:3  | 88 -0300 )                |                            |                    |
| Número de série: 10184922<br>037 | 19 Geração diária d | e energia:32.<br>41<br>kW | EPM Mode:<br>CT Direction: | Gride F<br>Grid Er |
| Madala: CDS SCATKTL SM           |                     |                           |                            |                    |

7° Passo: Em "Por favor, selecione", na lista suspensa clique em "Grupo de especialistas", depois em "Pesquisa", depois em "Ler".

| 1 | Informações sobre o inversor | Dados do gráfico  | Alertas de eventos | Configuração |
|---|------------------------------|-------------------|--------------------|--------------|
|   | Por favor, selecione         | ✓ Nome do registr | ro de pesqui Pesq  | uisa Ler L   |
|   | Por favor, selecione         | Nome de registro  |                    | dades        |
| 2 | Modo LCD                     | 5                 |                    |              |
|   | Grupo de especialistas       |                   |                    |              |
|   | Limited Setting              |                   |                    |              |
|   | Standard                     | _                 | 3                  | 4 resultados |

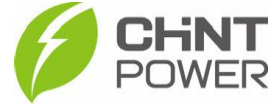

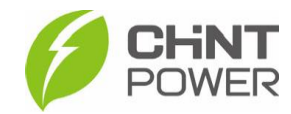

8º Passo: Na lista apresentada como resultado da busca, encontre o parâmetro a ser ajustado (neste exemplo o nível de tensão do inversor), clique em "Editar", preencha o valor no campo preenchível da janela, clique em "Confirmar" e, de volta à tela de parâmetros, clique no "Escrever" do parâmetro ajustado.

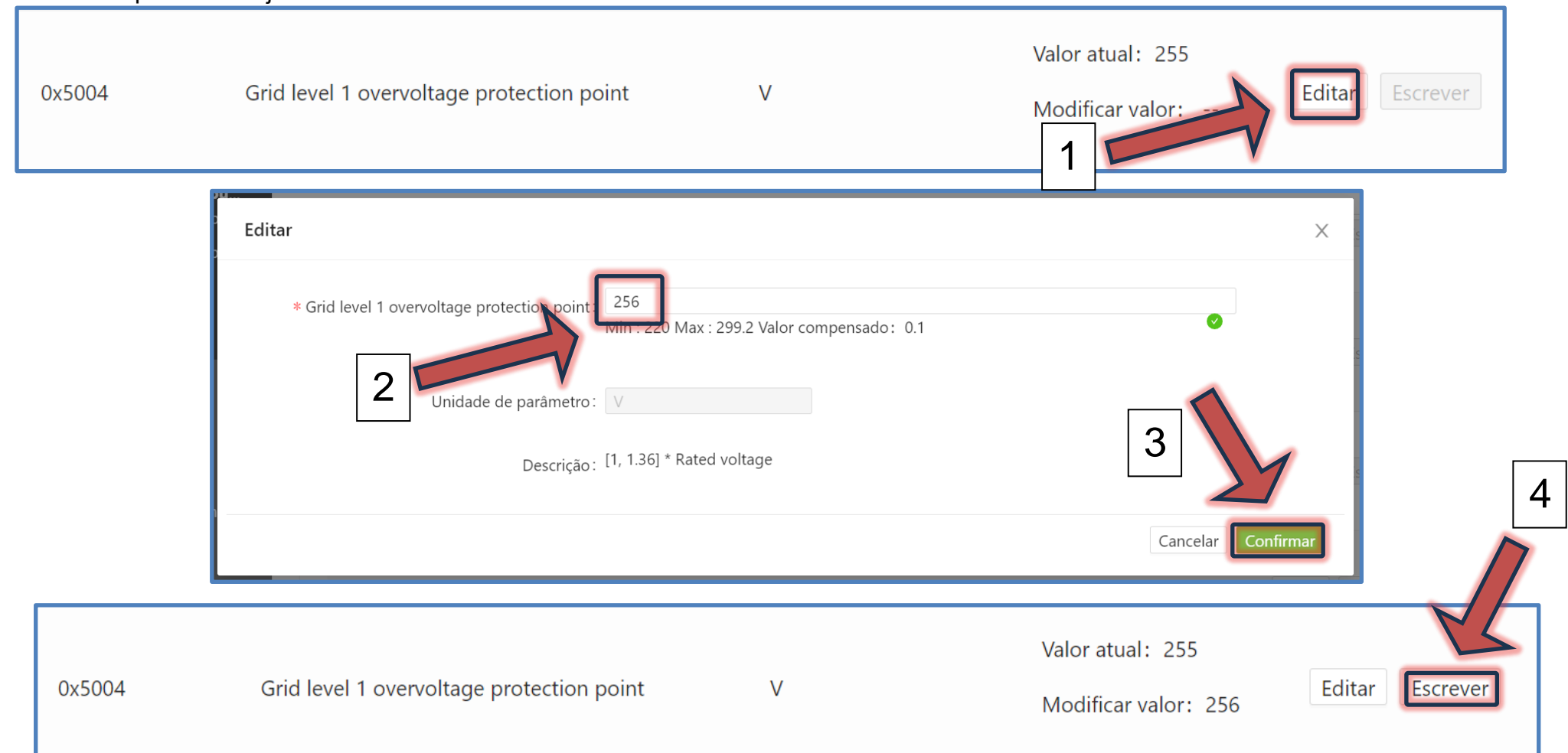

Para confirmar a configuração, clique novamente em "Ler" e verifique se o valor vigente é o inserido durante a configuração.

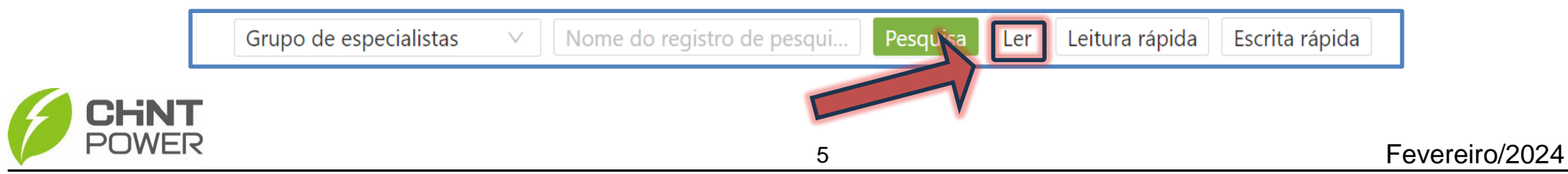

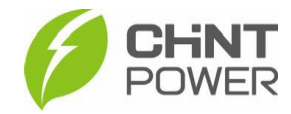

Na mesma lista é possível notar que são modificáveis várias outras opções, como tempo de inicialização, faixa aceita de frequência em operação e tempo de reconexão. Altere somente o necessário.

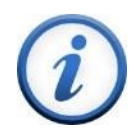

Para mais informações e instruções sobre a utilização do website de monitoramento e do aplicativo Chint Connect acesse nosso drive técnico ou contacte o atendimento ao cliente CHINT Power Systems

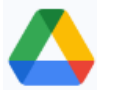

https://drive.google.com/drive/folders/1sjVHyOXm00ZEj\_S03W\_ZheK6h7RwsoNK

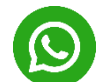

+55 11 3003-7288

Acesse nosso site oficial para conhecer toda nossa linha de produtos e distribuidores credenciados.

br.chintpower.com

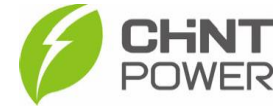